# etrakit

# **Checking Permit Application Status**

Permit applications can easily be monitored through the eTRAKiT portal.

#### **Locating Permits**

- 1. Log in to eTRAKiT
- 2. Go to your Dashboard
- 3. Select your Permit number to view more information
- 4. If you are not connected to the permit, you will not have access to the record.

## **Review permit**

- 1. Information about the permit is located in each tab.
- 2. Any attachments to the record will be located under Permit Info, under attachments.
- 3. The review tab shows all the reviews on the record. More Info will show comments from staff.

## **Reviewing and Responding to Staff Comments**

- 1. Comments from staff will be under More Info.
- 2. If a review requests more information to be provided, you will be able to comment on the review and add attachments from the pop-up window.
- 3. Selecting the **SUBMIT** button will send an email to the staff member assigned.